### Colocar rollo de papel

- Pulse el área de desbloqueo en la cubierta de la impresora; se abre la bandeia de la impresora.
- Retire la bandeia de la impresora del DTCO.

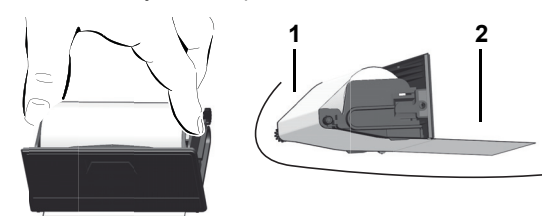

- Coloque el nuevo rollo de papel como indica la figura y páselo por el rodillo (1).
- ¡Observe que el rollo de papel no esté atascado en la bandeja de T-SP la impresora y que el comienzo del papel (2) sobresalga por debajo del borde de la bandeia de la impresora!
- ▶ Inserte la bandeja de la impresora en el compartimento de impresión hasta que encaie.
- La impresora está preparada. Ahora puede iniciar la impresión.

### Mensajes

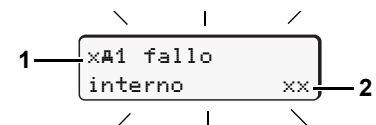

- (1) Pictograma y texto comprensible del mensaje
  - ! = Evento, ejemplo [!og viajes sin tarjeta]
  - x = Fallo, ejemplo [xI fallo sensor]
  - 4 = Aviso relativo al tiempo de conducción [4o1 pausa!] Indicación para el manejo, ejemplo [4To sin papel]
- (2) Código de error

Para otros mensajes y medidas, véase las instrucciones de servicio.

## Confirmar los mensajes:

▶ Pulsar la tecla or 2 x; el mensaje desaparece.

## Tempos de la(s) tarjeta(s) de conductor

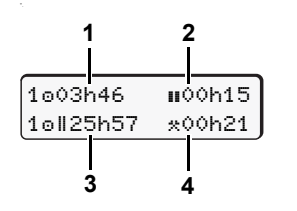

- (1) Tiempo de conducción "o" desde un tiempo de pausa válido. (2) Tiempo de pausa válida "III", según Reglamento (CE) nº 561/2006. (3) Tiempo de conducción durante un
- período de dos semanas "oll". (4) Duración de la actividad ajustada.

## Entrar en el menú principal

Sólo es posible con el vehículo parado!

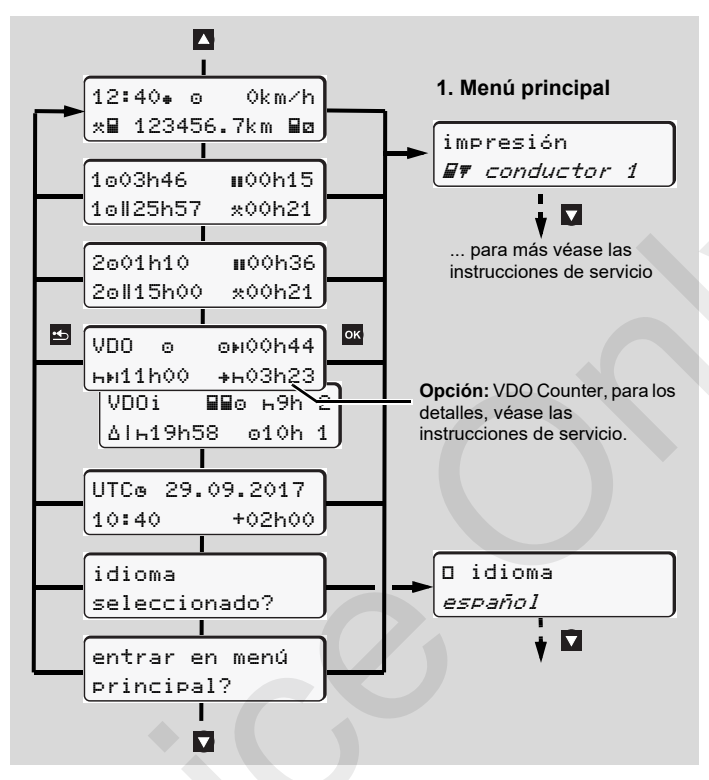

- Seleccionar la pantalla deseada con las teclas
- Abrir el menú principal con la tecla or
- ► Seleccionar las mostradas funciones paso a paso con ▲/▼

### Imprimir actividad diaria:

[impresión B▼ conductor 1]...[24hB▼ act.diaria]... [25.10.2017] ... [impresión en hora UTC sí/no]

### Introducir comienzo / final de "Out of scope":

▶ [entrada A≥ vehículo]...[OUT+ comienzo]o[+OUT final]

### Introducir comienzo ferry/tren:

- ▶ [entrada Ay vehículo] ... [& ferry/tren]
- Ajustar la actividad actual.

### Ajustar hora local:

- ▶ [entrada A≥ vehículo]...[+@ hora local]...
- Ajustar hora local en pasos de ± 30 minutos.

# Instrucciones resumidas Conductor

DTCO<sup>®</sup> 1381 – Release 3.0 A2C13870900 / 41024286 OPM 000 AA (E)BA00.1381.30 500 104

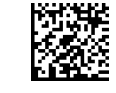

www.fleet.vdo.com

## Elementos de maniobra

4 5

1001h21

2ø02h05

3

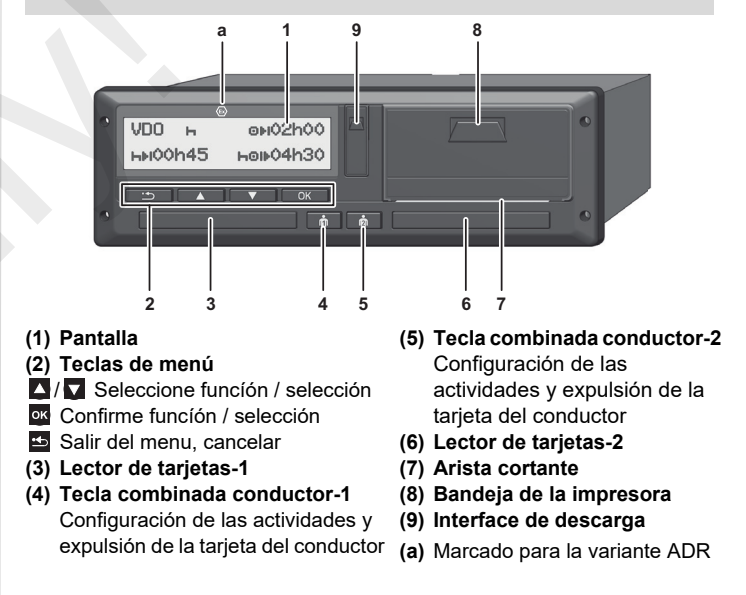

## Pantalla(s) estándar durante la marcha del vehículo

Pulsar una tecla de menú cualquiera, cambiar a la pantalla deseada.

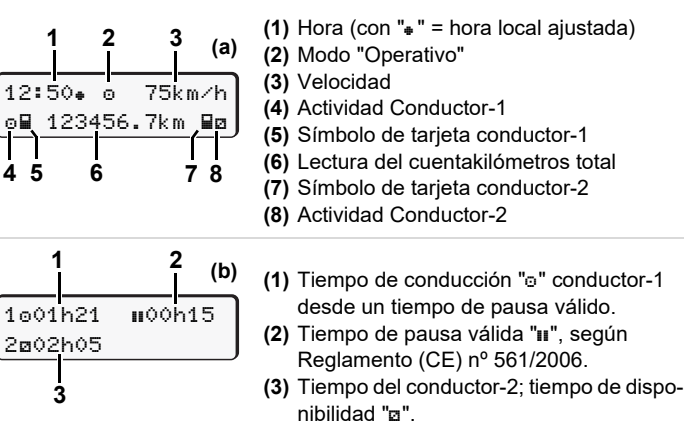

La opción "VDO Counter" permite una pantalla estándar más: para los detalles, véase las instrucciones de servicio.

🚌 ¡Estas instrucciones resumidas no sustituyen de ningún modo a las instrucciones de servicio detalladas relativas al DTCO 1381 prescritas por el Reglamento CEE nº 3821/85 anexo I B!

### Insertar tarjeta de conductor / Entradas manuales

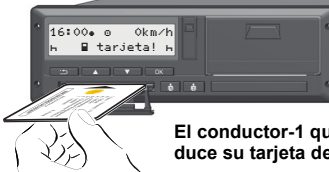

El conductor-1 que estará efectivamente al volante introduce su tarjeta de conductor en el lector de tarjetas-1.

- En su caso, dar el contacto para modelos ADR.
- Mantenga pulsada la tecla combinada Conductor-1 durante más de 2 segundos.

Se abre el lector de tarjetas.

- Abra la cubierta del lector de tarjetas.
- Insertar la tarjeta de conductor en el lector de tarjetas.
- Cierre el lector de tarjetas e insértelo.
- Siga las instrucciones del guiado por menú.

### ¡Mantenga el lector de tarjetas siempre cerrado, excepto para introducir o extraer su tarjeta de conductor!

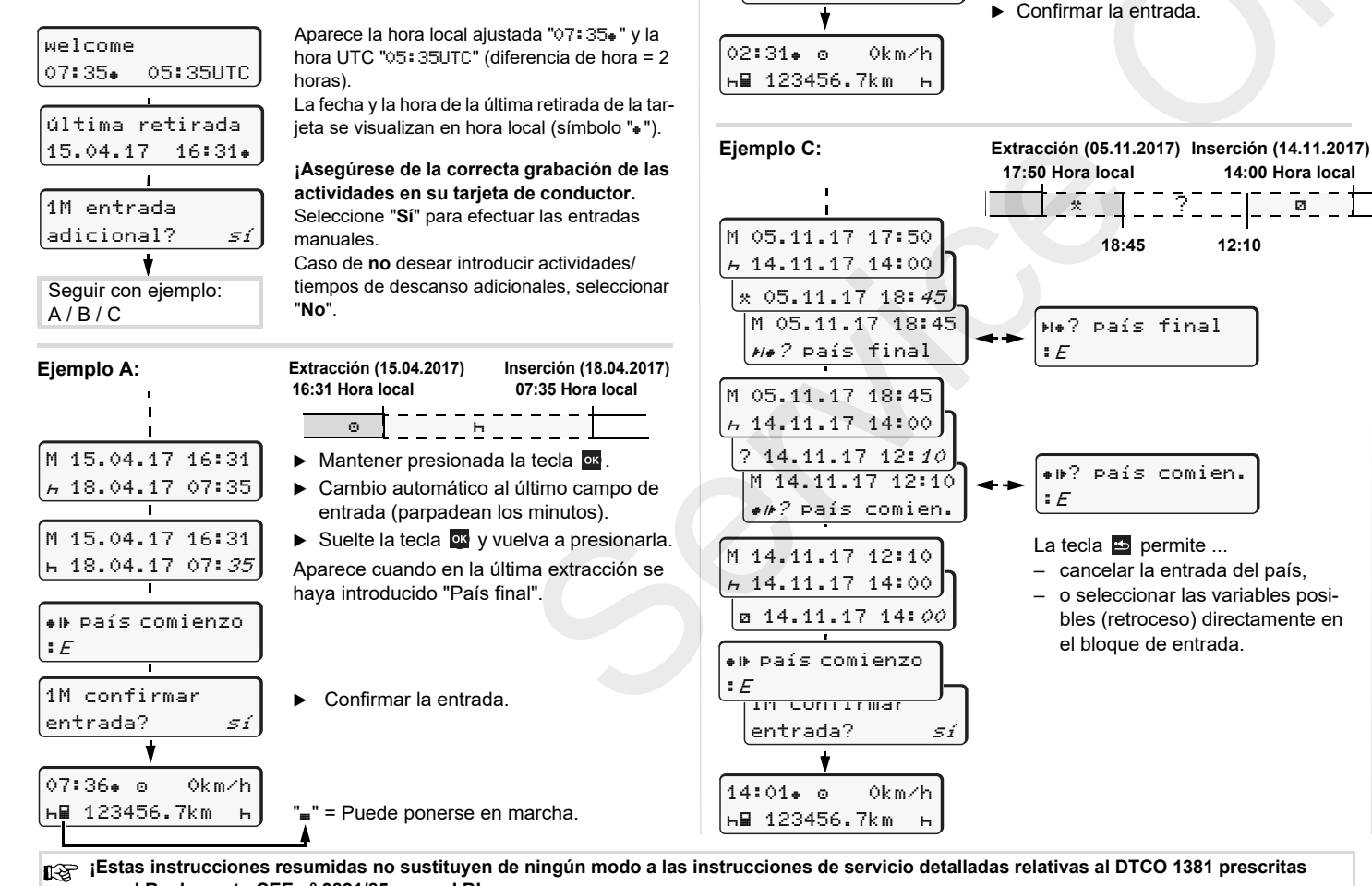

Eiemplo B:

M 24.02.17 23:32

A 25.02.17 02:30

M 25.02.17 00:20

A 25.02.17 02:30

• País comienzo

11M confirmar

entrada?

: E

⊠ 25.02.17 02:*30* 

\* *25.*02.17 02:30

\* 25.02.17 00:20

Extracción (24.02.2017) Inserción (25.02.2017)

Ø

00:20 Hora local

Ajustar la actividad "\*",confirmarlo.

► Aiustar la actividad siguiente "□".

Mantener presionada la tecla or

(los minutos parpadean).

► Suelte la tecla or v vuelva a

Ajustar el día, las horas, los minutos,

02:30 Hora local

23:32 Hora local

Χ.

confirmarlos.

confirmarlo

presionarla.

sí

Θ

#### Tomar la tarjeta de conductor

- En su caso, dar el contacto para modelos ADR.
- Mantenga pulsada la tecla combinada correspondiente durante 2 segundos.
- Siga las instrucciones del guiado por menú.

0km∕h

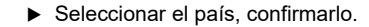

- En su caso, seleccionar la región, confirmarlo.
- Para cancelar la entrada del país pulse la tecla is i desea por ej. continuar su turno.
- Si precisa una copia impresa seleccione "Sí", confírmelo.
- El lector de tarjetas se abre para extraer la tarjeta de conductor.
- Extraer la tarjeta de conductor.
- Cierre el lector de tarjetas e insértelo.

### Ajustar actividades

N• País final

ĤΝ

ь 123456.7km ь

: F

ē.

Е

15:05• o

- = tiempo de conducción (automáticamente con vehículo en marcha)
- todos los demás tiempos de trabajo (Automáticamente al parar el vehículo, para conductor-1)
- tiempos de disponibilidad: Tiempos de espera, tiempo en función de acompañante, tiempo pasado en la litera durante la marcha del vehículo (Automáticamente al conducir o al parar el vehículo, para conductor-2)
- н = pausas y tiempo de descanso
- ► Conductor 2: Pulsar brevemente el botón del conductor-2 hasta que aparezca la actividad deseada (h ॼ ☆) en la pantalla.
- i En el fin del turno o al hacer una pausa es imprescindible ajustar la actividad "h"!

### Ajuste automático después de conectar/desconectar el encendido (opción):

| 18:          | 01•  | Ŷ⊙♥  | Okm∕ | h |
|--------------|------|------|------|---|
| <i>⊢</i> ∎ · | 1234 | 56.7 | km   | н |

Señalizado por el parpadeo de la(s) actividad(es) durante unos 5 segundos en la pantalla estándar **(a)**. A continuación aparece otra vez la visualización anterior.

¡Modificar la actividad si fuera necesario!

El símbolo "+" tras cortar el contacto significa: La función IMS (señal de movimiento independiente) está disponible.

El símbolo "î" tras cortar el contacto significa: El registro de datos de posición y del vehículo está activada.

por el Reglamento CEE nº 3821/85 anexo i B!